# **Cron Job Runner User Guide**

#### Introduction

Cron Job Runner is an extension that is necessary for great performance of your web store. With it you will be able to regulate the accomplishment of repetitive tasks, their time, and frequency right from your admin panel. There is no need in using cPanel or adding crontab commands - you can set all the desired settings with this extension.

With Cron Job Runner you can clean temporary files, send emails, recalculate price, and update the sitemap as often as you wish without much efforts from your side. Just set the main settings once and the extension will work the way you want. All you have to do is check the logs from time to time and make some minor adjustments based on changes in your store.

#### Installation

 Unpack the zip file provided into the root folder of your Magento 2 installation.
 From a command line run bin/magento module:enable Neklo\_Core bin/magento module:enable Neklo\_Scheduler bin/magento setup:upgrade bin/magento setup:static-content:deploy

## Magento Compatibility:

Community Edition 2.1.x - 2.2.x Enterprise Edition 2.1.x - 2.2.x

If you experience any issues with the installation, please contact us.

### **Configuration - How to enable Cron Job Runner**

To enable Cron Job Runner, you should complete the following steps:

- 1. Log into your Magento Admin Panel.
- 2. Go to Stores > Settings > Configuration > Neklo tab > Cron Job Runner > General Settings
- 3. "Enable Scheduler" should be "Yes".
- 4. Click "Save Config" to apply the changes.

| Ŵ      | Configurati       | on           |                  | 📫 👤 demo 🗸  |
|--------|-------------------|--------------|------------------|-------------|
| STORES | Store View: Defau | ult Config 🔻 | 0                | Save Config |
| SYSTEM |                   |              |                  |             |
|        | NEKLO             | ^            | General Settings | $\odot$     |
|        | Cron Scheduler    |              | Error Settings   | $\odot$     |
|        |                   |              | Log Settings     | $\odot$     |

The General Settings tab allows you to adjust other functions as well.

- **1. Maximum job runtime** means the maximum runtime of a job. After the time expires, the process will be killed and the reached result will be shown.
- 2. Heartbeat task schedule means how often Cron Job Runner operates. For example, everyday at specific time or even every second.
- **3. Maximum number of successful schedules to keep** means the maximum amount of simultaneously kept entries during their lifetime.

| Ŵ      | Configuration                |                                                |                                                                                                    | 🥵 🧘 demo 🗸 |  |  |  |
|--------|------------------------------|------------------------------------------------|----------------------------------------------------------------------------------------------------|------------|--|--|--|
| STORES | Store View: Default Config 🔻 | Save Config                                    |                                                                                                    |            |  |  |  |
|        | NEKLO ^                      | $\odot$                                        |                                                                                                    |            |  |  |  |
|        | Cron Scheduler               | Enable Scheduler                               | Yes  If this is disabled no scheduled jobs will be executed                                                                                                    | [GLOBAL]   |  |  |  |
|        |                              | Maximum job runtime                            | If set a single job can't run longer than this<br>time (in minutes). If the job is actually still<br>running this process will be actively killed.                                    | [GLOBAL]   |  |  |  |
|        |                              | Heartbeat task schedule (cron<br>syntax)       | * * * * *<br>example: * * * *                                                                                                    | [GLOBAL]   |  |  |  |
|        |                              | Maximum number of successful schedules to keep | 3<br>Only keeps this number of entries for every<br>schedule even if it is shorter than the<br>configured success lifetime. Set to 0 to keep<br>them all until they hit the lifetime. | [GLOBAL]   |  |  |  |
|        |                              | Error Settings                                 | $\odot$                                                                                                    |            |  |  |  |
|        |                              | Log Settings                                   |                                                                                                    | $\odot$    |  |  |  |

#### **Error Managing Settings**

To manage with possible errors go to **Stores > Settings > Configuration > Neklo tab > Cron Job Runner > Error Settings**. You will see the following fields:

- 1. Enable Error Log if Yes, then the Error logs will be collected by Scheduler in a schedule specific file in var/log/cron.
- 2. Mark job as failed after X attempts the job will be counted as failed after the set number of missed performances.
- 3. Error Email Recipient the destination of emails about errors.
- 4. Error Email Sender from where the email about the error will be sent
- 5. Error Email Template the template of the error email. You can edit the template in Marketing > Communications > Email Templates. Choose the Error email template, load it, and edit.

| Û      | Configuration              |                       |                                                                                    | 📫 主 demo 🗸  |  |  |  |  |  |  |
|--------|----------------------------|-----------------------|------------------------------------------------------------------------------------|-------------|--|--|--|--|--|--|
| STORES | Store View: Default Config | • 0                   |                                                                                    | Save Config |  |  |  |  |  |  |
| SYSTEM | NEKLO ^ General Settings   |                       |                                                                                    |             |  |  |  |  |  |  |
|        | Cron Scheduler             | Error Settings        | Error Settings                                                                     |             |  |  |  |  |  |  |
|        |                            | Error Email Recipient | admin@example.com<br>Leave the input field empty if not need email<br>notification | [GLOBAL]    |  |  |  |  |  |  |
|        |                            | Error Email Sender    | General Contact                                                                    | [GLOBAL]    |  |  |  |  |  |  |
|        |                            | Error Email Template  | Error email (Default)                                                              | [GLOBAL]    |  |  |  |  |  |  |
|        |                            | Log Settings          |                                                                                    | $\odot$     |  |  |  |  |  |  |

# **Error Managing Settings**

In order to make the jobs capture normal output for storage, go to **Stores > Settings > Configuration > Neklo tab > Cron Job Runner > Log Settings** and set **Yes**.

| Ŵ      | Configuration  |                                            |                                                                                                    | Save     | Config  |
|--------|----------------|--------------------------------------------|----------------------------------------------------------------------------------------------------|----------|---------|
| STORES | Cron Scheduler | Error Settings                             |                                                                                                    |          | $\odot$ |
| SYSTEM |                | Error Email Recipient                      | admin@example.com<br>Leave the input field empty if not need email<br>notification                        | [GLOBAL] |         |
|        |                | Error Email Sender                         | General Contact                                                                                           | [GLOBAL] |         |
|        |                | Error Email Template Error email (Default) |                                                                                                    | [GLOBAL] |         |
|        |                | Log Settings                               |                                                                                                    |          | $\odot$ |
|        |                | Enable Job Output Buffering                | Yes  If this is enabled jobs will capture normal output for storage in the schedule record messages field | [GLOBAL] |         |

#### **The Jobs Schedule**

Π

**ANN** STOR

SYSTEM

To see all the scheduled jobs, their status, and the time of performing, go to **System > Cron Management > Scheduled Jobs**. You will get to **Cron Scheduler**.

There you will see the table with different columns:

- 1. ID and Job Code are the main jobs identifiers.
- 2. Scheduled means the date when the job is planned to be performed.
- 3. Created means the date of creation of this job.
- 4. Executed and Finished display the time of start and end of the job.
- 5. Message appears if there were some issues during the execution.
- 6. Status means the present condition of the job.
- 7. Action allows you to Edit the characteristics of the job or Delete it.

| Cron Scheduler 🥵 🕹 demo 🗸    |     |                                          |                            |                            |                            |                            |                                                        |  |  |  |
|------------------------------|-----|------------------------------------------|----------------------------|----------------------------|----------------------------|----------------------------|--------------------------------------------------------|--|--|--|
|                              |     |                                          |                            |                            | Filters                    | Oefault View ▼             |                                                        |  |  |  |
| Actions    263 records found |     |                                          |                            | 20                         | ) <b>•</b> pe              | r page                     | < 1 of 14 >                                            |  |  |  |
| V                            | ID  | Job Code                                 | Scheduled                  | Created                    | Executed                   | Finished                   | Messages                                               |  |  |  |
|                              | 256 | sales_grid_order_shipment_async_insert   | 2018-05-<br>29<br>10:29:00 | 2018-<br>05-29<br>10:29:30 | 2018-05-<br>29<br>10:29:30 | 2018-05-<br>29<br>10:29:30 | STARTEND                                               |  |  |  |
|                              | 257 | sales_grid_order_creditmemo_async_insert | 2018-05-<br>29<br>10:29:00 | 2018-<br>05-29<br>10:29:30 | 2018-05-<br>29<br>10:29:30 | 2018-05-<br>29<br>10:29:30 | STARTEND                                               |  |  |  |
|                              | 258 | sales_send_order_emails                  | 2018-05-<br>29<br>10:29:00 | 2018-<br>05-29<br>10:29:30 | 2018-05-<br>29<br>10:29:30 | 2018-05-<br>29<br>10:29:30 | STARTEND                                               |  |  |  |
|                              | 259 | sales_send_order_invoice_emails          | 2018-05-<br>29<br>10:29:00 | 2018-<br>05-29<br>10:29:30 | 2018-05-<br>29<br>10:29:30 | 2018-05-<br>29<br>10:29:30 | STARTEND                                               |  |  |  |
|                              | 260 | sales_send_order_shipment_emails         | 2018-05-<br>29<br>10:29:00 | 2018-<br>05-29<br>10:29:30 | 2018-05-<br>29<br>10:29:30 | 2018-05-<br>29<br>10:29:30 | STARTEND                                               |  |  |  |
|                              | 261 | sales_send_order_creditmemo_emails       | 2018-05-<br>29<br>10:29:00 | 2018-<br>05-29<br>10:29:30 | 2018-05-<br>29<br>10:29:30 | 2018-05-<br>29<br>10:29:30 | STARTEND                                               |  |  |  |
|                              | 262 | catalogrule_apply_all                    | 2018-05-<br>29<br>10:29:00 | 2018-<br>05-29<br>10:29:30 | 2018-05-<br>29<br>10:29:30 | 2018-05-<br>29<br>10:29:31 | STARTEND                                               |  |  |  |
|                              | 263 | aggregate_sales_report_tax_data          | 2018-05-<br>29<br>10:29:00 | 2018-<br>05-29<br>10:29:31 | 2018-05-<br>29<br>10:29:31 | 2018-05-<br>29<br>10:29:31 | STARTENDRETURN_VALU<br>Magento\Tax\Model\AggregateSale |  |  |  |
|                              |     |                                          |                            |                            |                            |                            |                                                        |  |  |  |

#### The list of Jobs

To see the list of all jobs, go to **System > Cron Management > Job List**. You will see the table with the following columns:

- 1. ID and Job Name are the main jobs identifiers.
- 2. Job Class is the class where the job is located
- 3. Class Method is the method that interacts with this class
- 4. Schedule means how often the job will be performed
- 5. Config is the path from where the job will get the Schedule data if not set otherwise
- 6. Group is the way how the jobs are grouped
- 7. Enable shows the present status of the job
- 8. Action gives a list of activities to perform with a job: Edit, Run Job, or Schedule Job.

| Ŵ      | Cron Jol    | bs                    | <b>#</b> 3 .                     | 👤 demo 👻    |  |  |  |  |  |  |  |
|--------|-------------|-----------------------|----------------------------------|-------------|--|--|--|--|--|--|--|
|        |             |                       | Oefault View ▼ Column            |             |  |  |  |  |  |  |  |
| SYSTEM | Actions     | ▼ 37 records found    | 100 <b>v</b> per page < 1        | of 1 >      |  |  |  |  |  |  |  |
|        | <b>ID</b> ↓ | Job Name              | Job Class                        | Class Metho |  |  |  |  |  |  |  |
|        | 1           | currency_rates_update | Magento\Directory\Model\Observer | scheduledU  |  |  |  |  |  |  |  |
|        | 2           | backend_clean_cache   | Magento\Backend\Cron\CleanCache  |             |  |  |  |  |  |  |  |
|        | <u> </u>    | system_backup         | Magento\Backup\Cron\SystemBackup | execute     |  |  |  |  |  |  |  |
|        | 4           | visitor_clean         | Magento\Customer\Model\Visitor   | clean       |  |  |  |  |  |  |  |
|        | -           |                       |                                  |             |  |  |  |  |  |  |  |

You can also edit any job by clicking on it.

| Ŵ      |                     |      |    | ÷           | Back       | Reset        | Save and Contin | ue Edit | Save Job |
|--------|---------------------|------|----|-------------|------------|--------------|-----------------|---------|----------|
| STORES | General Information |      |    |             |            |              |                 |         |          |
| SYSTEM | Nan                 | ne   | ba | ckend_clear | n_cache    |              |                 |         |          |
|        | Cla                 | ss * | M  | Magento\Ba  | ackend\Cro | n\CleanCache |                 |         |          |
|        | Metho               | * bo | e  | execute     |            |              |                 |         |          |
|        | Schedu              | le   | 3  | 302***      |            |              |                 |         |          |
|        | Config pa           | th   |    |             |            |              |                 |         |          |

Demo frontend: http://demostore2.neklo.com/instagram-pro/ Demo backend: http://demostore2.neklo.com/instagram-pro/admin/admin/auth/demo/

### **The Jobs Timeline**

In order to see when and for how long the jobs were performed, go to **System > Cron Management > Job Timeline**.

- 1. To open the filters field press **Show/Hide**. There you will be able to display the jobs according to the date of their **Schedule**, **Execution**, or **Creation**. You can also choose the jobs that will be visible here.
- 2. Press Clear to reset the filters.

Below this you will see a big diagram with the data on all the jobs.

- 1. On the top line you will see all the dates.
- 2. On the left you will see the list of the jobs.

| Û      | Cron Jobs Timelin                 | е                      |                        |                        |                        |                        |                        |                        |                        |                        |                        |                        |                        |                        | J                      | <b>1</b>              | 1                     | demo                  | •                             |  |
|--------|-----------------------------------|------------------------|------------------------|------------------------|------------------------|------------------------|------------------------|------------------------|------------------------|------------------------|------------------------|------------------------|------------------------|------------------------|------------------------|-----------------------|-----------------------|-----------------------|-------------------------------|--|
| STORES |                                   |                        |                        |                        |                        |                        |                        |                        |                        |                        | Show/Hide              |                        |                        | Clear                  |                        | r                     | Submit                |                       | t                             |  |
| SYSTEM |                                   |                        |                        |                        |                        |                        |                        |                        |                        |                        |                        |                        |                        |                        |                        |                       |                       |                       |                               |  |
|        |                                   | 2018<br>1.04.<br>10:49 | 2018<br>1.04.<br>11:49 | 2018<br>1.04.<br>12:49 | 2018<br>1.04.<br>13:49 | 2018<br>1.04.<br>14:49 | 2018<br>1.04.<br>15:49 | 2018<br>1.04.<br>16:49 | 2018<br>1.04.<br>17:49 | 2018<br>1.04.<br>18:49 | 2018<br>1.04.<br>19:49 | 2018<br>1.04.<br>20:49 | 2018<br>1.04.<br>21:49 | 2018<br>1.04.<br>22:49 | 2018<br>1.04.<br>23:49 | 2018<br>2.04.<br>0:49 | 2018<br>2.04.<br>1:49 | 2018<br>2.04.<br>2:49 | 20 <sup>-</sup><br>2.0<br>3:4 |  |
|        | visitor_clean                     |                        |                        |                        |                        |                        |                        |                        |                        |                        |                        |                        |                        |                        |                        |                       |                       |                       |                               |  |
|        | system_backup                     |                        |                        |                        |                        |                        |                        |                        |                        |                        |                        |                        |                        |                        |                        |                       |                       |                       |                               |  |
|        | sales_send_order_shipment_emai    |                        |                        |                        |                        |                        |                        |                        |                        |                        |                        |                        |                        |                        |                        |                       |                       |                       |                               |  |
|        | sales_send_order_invoice_emails   |                        |                        |                        |                        |                        |                        |                        |                        |                        |                        |                        |                        |                        |                        |                       |                       |                       |                               |  |
|        | sales_send_order_emails           |                        |                        |                        |                        |                        |                        |                        |                        |                        |                        |                        |                        |                        |                        |                       |                       |                       |                               |  |
|        | sales_send_order_creditmemo_er    |                        |                        |                        |                        |                        |                        |                        |                        |                        |                        |                        |                        |                        |                        |                       |                       |                       |                               |  |
|        | sales_grid_order_shipment_async   |                        |                        |                        |                        |                        |                        |                        |                        |                        |                        |                        |                        |                        |                        |                       |                       |                       |                               |  |
|        | sales_grid_order_invoice_async_ir |                        |                        |                        |                        |                        |                        |                        |                        |                        |                        |                        |                        |                        |                        |                       |                       |                       |                               |  |
|        | sales_grid_order_creditmemo_asy   |                        |                        |                        |                        |                        |                        |                        |                        |                        |                        |                        |                        |                        |                        |                       |                       |                       |                               |  |

Thank you for using this extension. You will find more our great solutions for Magento here: <u>store.neklo.com</u>